# ВБ. Медиа

# Push-уведомления

Инструкция пользователя

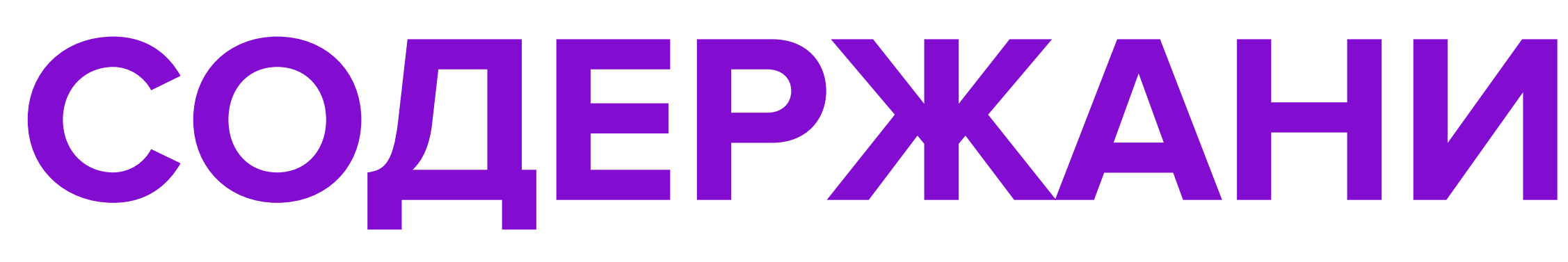

Push-уведомления

Кабинет ВБ.Медиа

Кампания с Push-уведомлениями

Создание кампании «По дням»

Ссылка на товары или подборка

Завершение бронирования и оплата

Таргетинг и запуск кампании

Правила и рекомендации

Поддержка

| стр. | 2 — 3 |
|------|-------|
| стр. | 4     |
| стр. | 5     |
| стр. | 6 — 1 |
| стр. | 11    |
| стр. | 12    |
| стр. | 13    |
| стр. | 14    |
| стр. | 15    |
|      |       |

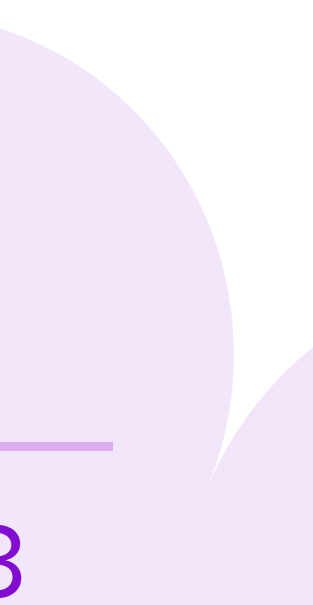

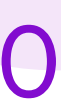

## Push-уведомления

Push-уведомление — это текстовое сообщение в мобильном приложении Wildberries. Оно поможет привлечь внимание покупателей, потому что отображается прямо на экране телефона. Через него пользователь попадёт на подборку товаров или страницу бренда.

Уведомление состоит из заголовка, текста и баннера. В заголовке может быть до 25 символов, а в тексте — до 60. Можно использовать эмодзи.

Баннер отображается, если пользователь развернёт уведомление.

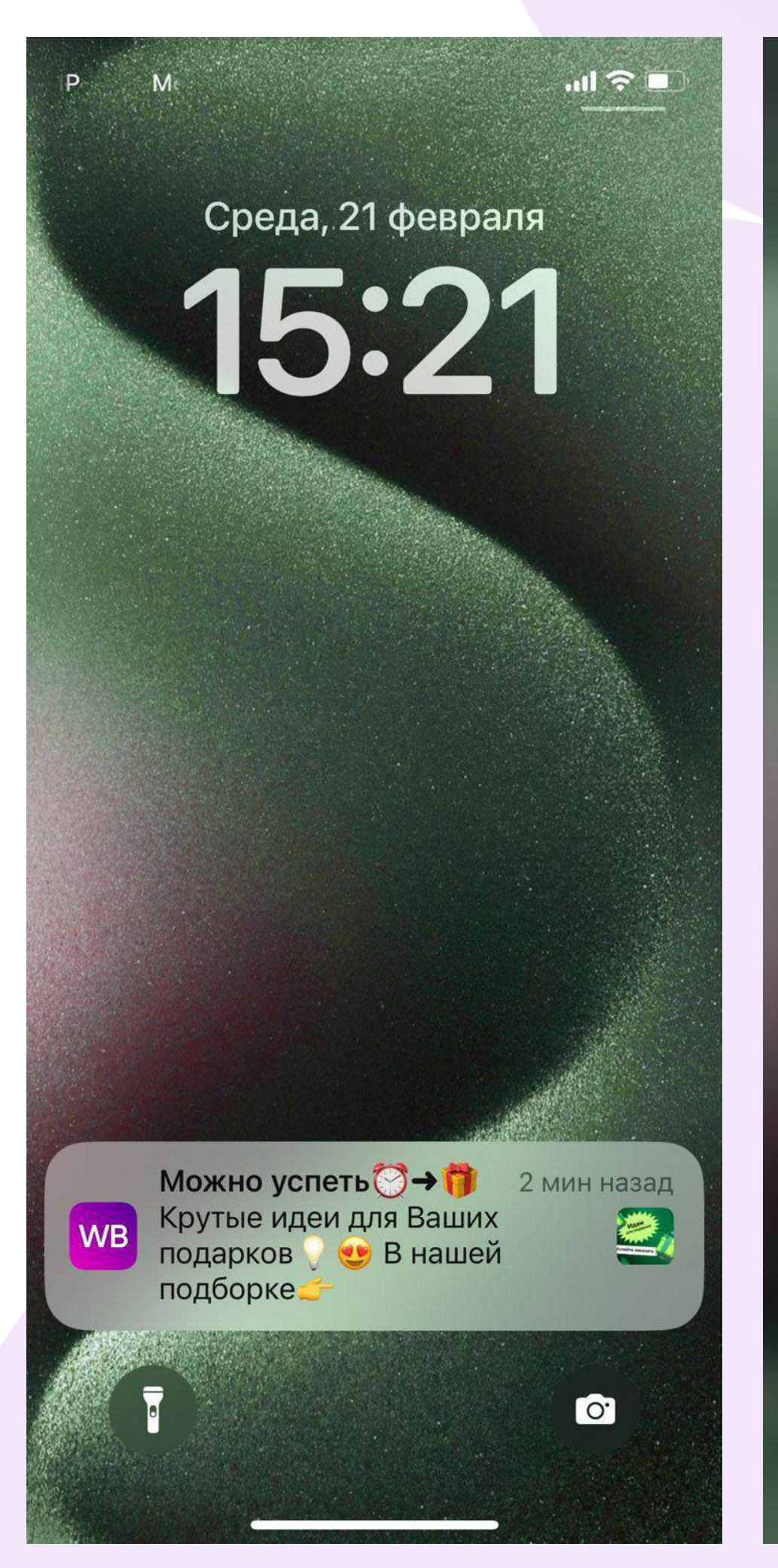

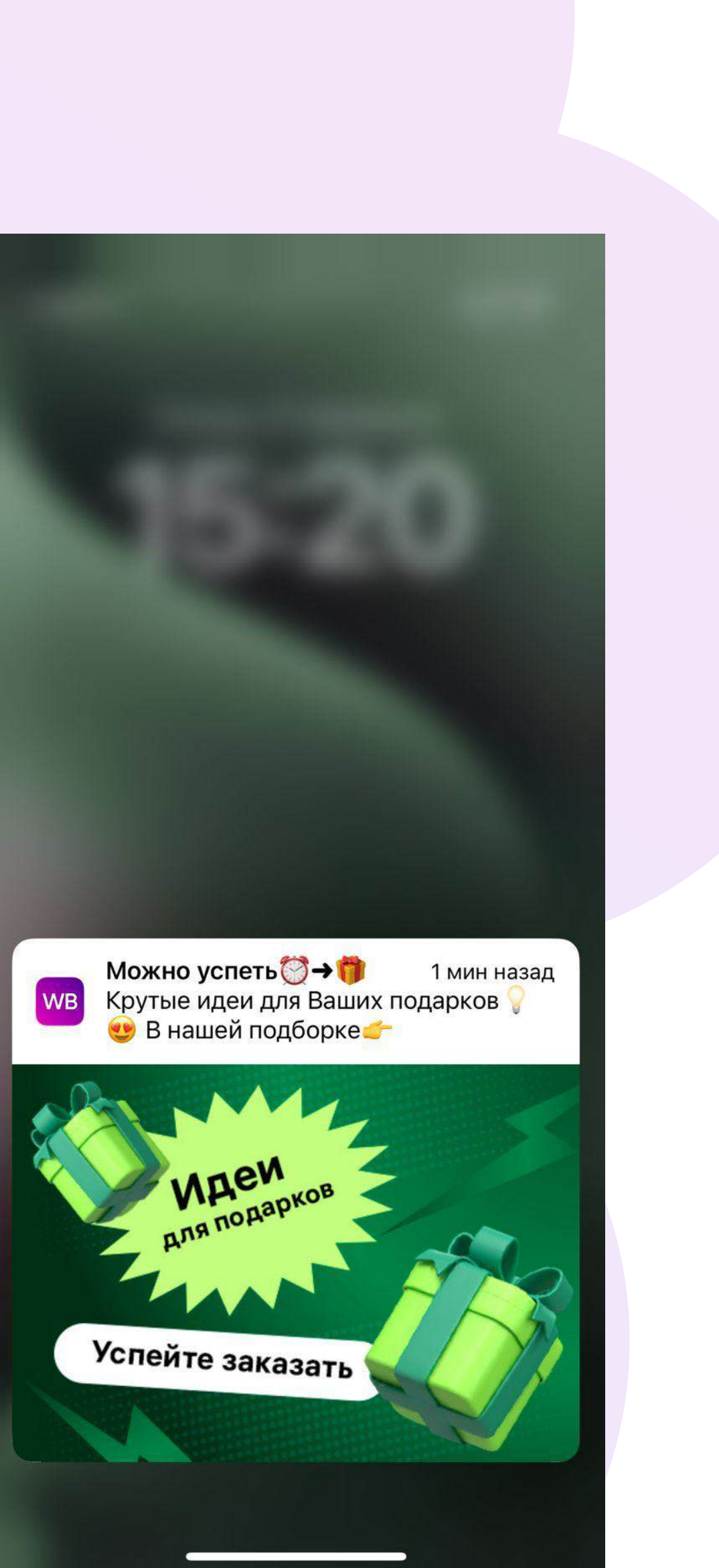

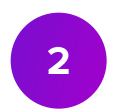

## Push-уведомления

Запускайте продвижение с Push-уведомлениями через портал WB Партнёры, раздел Реклама → ВБ.Медиа.

В этой инструкции последовательно описаны шаги, как запустить такой вид размещения.

## Кабинет ВБ.Медиа

В кабинете ВБ.Медиа, на странице Мои кампании, можно запускать кампании по по показам или по дням.

Push-уведомления оплачиваются по дн

| Список      | кампаний |   |          |
|-------------|----------|---|----------|
| По показам  | По дням  |   |          |
| Поиск       |          | Q | Bce 🗸    |
| ID кампании | Кампания |   | Бренд 🕇  |
| 42224       | Шапки    |   | StassyCo |
| 42524       | Кеды     |   | StassyCo |
| 41224       | Шарфы    |   | StassyCo |
| 44524       | Перчатки |   | StassyCo |

## продвижению и управлять ими. Кампании делятся на два типа по способу оплаты:

| Я | Μ | • |
|---|---|---|
|   |   | • |

|                 |                   | (i) N             | нструкция   | Создать кампанию |
|-----------------|-------------------|-------------------|-------------|------------------|
| Дата создания 个 | Дата начала 个     | Дата окончания 个  | Сумма (₽) ↑ | Статус 👅         |
| 20.12.2022      | 26.01.2023, 00:00 | 30.01.2023, 23:59 | 425 000     | завершена        |
| 06.06.2022      | 13.06.2022, 00:00 | 19.06.2022, 23:59 | 404 000     | завершена        |
| 06.06.2022      | 04.06.2022, 00:00 | 25.06.2022, 23:59 | 2 450 000   | завершена        |
| 07.06.2022      | 20.06.2022, 00:00 | 20.06.2022, 23:59 | 400 000     | завершена        |

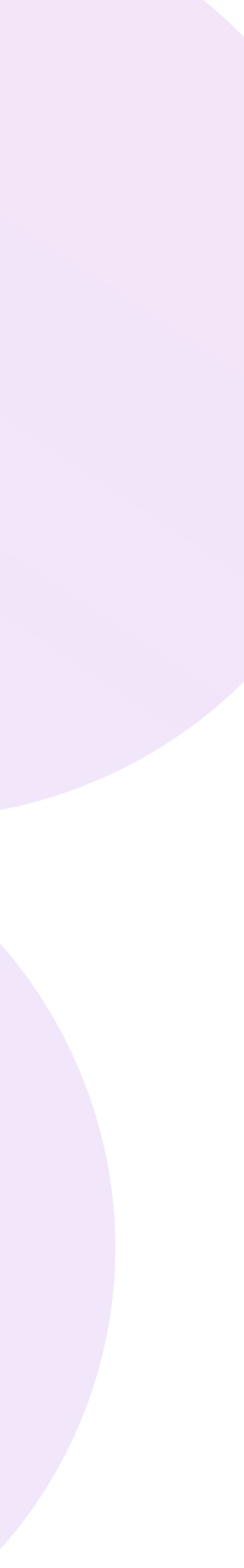

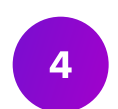

## Кампания с Push-уведомлениями

Чтобы запустить продвижение через Push-уведомления, нажмите на Создать кампанию и выберите вид кампании По дням.

| П   | вид кампании                                                                       |
|-----|------------------------------------------------------------------------------------|
| Kai | По дням                                                                            |
| Ш.  | Баннеры, Push-уведомления, посты в социальных<br>сетях с оплатой за дни размещения |
| Ke  | Инструкция                                                                         |

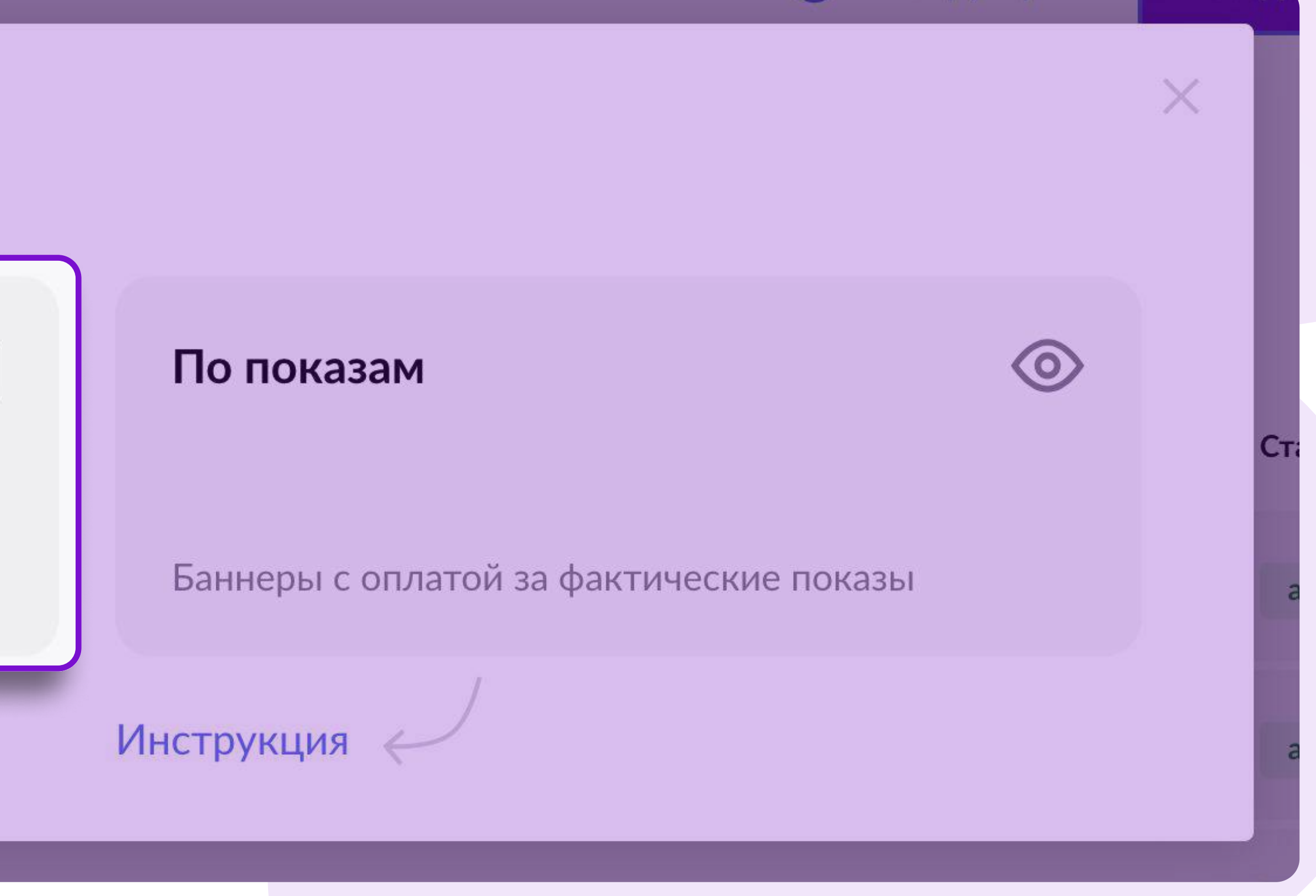

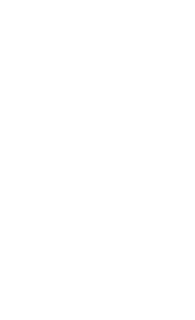

## Создание кампании «По дням»

Сначала введите **название кампании** и **бренд**, который хотите продвигать в рамках кампании. Название кампании будет видно только в кабинете ВБ.Медиа.

Если хотите продвигать несколько брендов, то можете указать их в тексте уведомления.

В поле **Ваш E-mail** по умолчанию будет электронная почта из вашего кабинета на портале WB Партнёры. Вы можете указать другую почту. Она нужна, чтобы менеджеры могли связаться с вами.

### Создание кампании

По показам

### Название кампании, бренд и контактный E-mail адрес

Введите название кампании, выберите бренд и укажите контактный Email адрес.

Название кампании будет видно только Вам.

Кампания

Распродажа летней коллекции

Бренд

L.O.L. Surprise!

Ваш E-mail

protexbezega@gmail.com

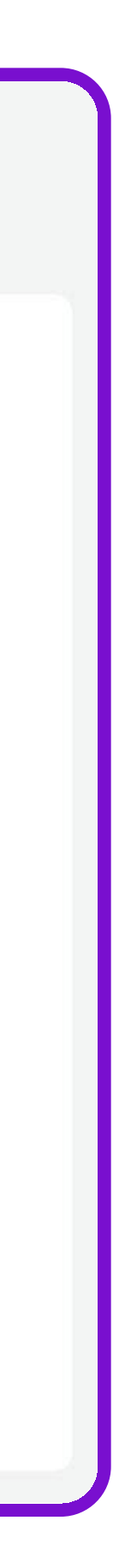

 $\sim$ 

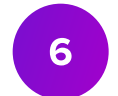

## 1. Выберите категорию товаров

В блоке Размещение выберите Категорию товаров, которую хотите рекламировать.

## Размещение 1

Шаг 1. Выберите категорию товаров, которую хотите рекламировать

В зависимости от выбранной категории товаров Вам будут предложены возможные разделы сайта для размещения баннера

Категория

Одежда

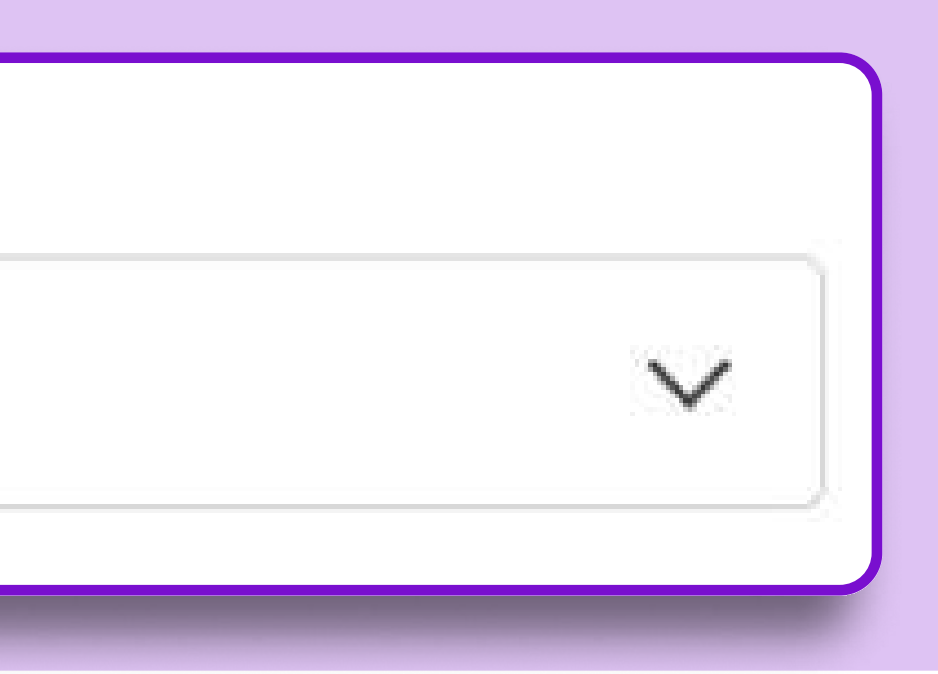

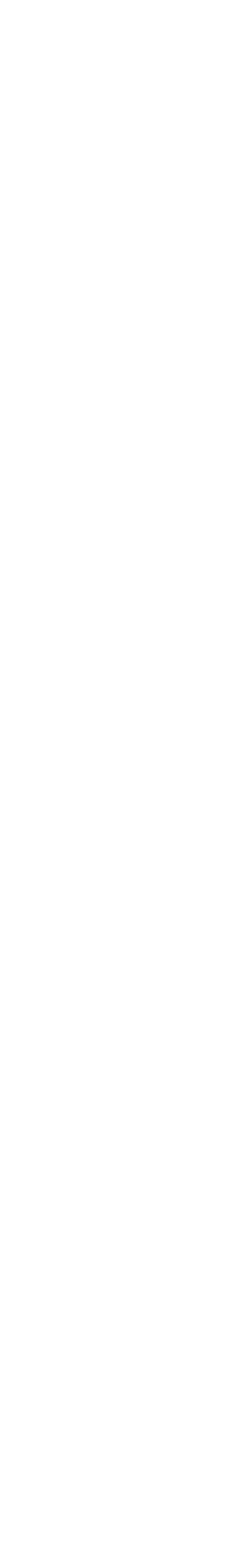

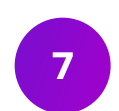

## 2. Забронируйте даты

Выберите Push-уведомление и укажите количество получателей. Сразу под полем с количеством получателей будет рассчитываться стоимость рассылки.

Выберите дату и нажмите Забронировать.

| не менее 50 000) и вы                   | ыбрать дату | у отправлени | мооильно<br>ія.                  | ом приложени | A. OHO O | удето | roopa | ажат | ься г   | 1а эк | ране | телефс        | JHA. DAN | 4 HEOOX            |
|-----------------------------------------|-------------|--------------|----------------------------------|--------------|----------|-------|-------|------|---------|-------|------|---------------|----------|--------------------|
|                                         | aufi LTE 🕞  | Введите ко   | оличество                        | получателей  | ſ        |       |       |      | 2023    | ;     |      |               |          | Загрузн            |
|                                         |             | 50 000 p     | bush                             |              |          | ←     |       | C    | Сентябј | рь    |      | $\rightarrow$ |          | Вы мож             |
| 14:12                                   | >           | = 150 000 ₽  | <ul> <li>1 push = 3 ł</li> </ul> | 2            |          | Пн    | Вт    | Ср   | Чт      | Пт    | C6   | Вс            |          | пяти дн            |
| Понедельник, 23                         | мая         | Количество   | Push                             | 1 Push c HД  | с        | 28    | 29    | 30   | 31      | 1     | 2    | 3             |          | будет а            |
| ЗАГОЛОВОК<br>Здесь будет текст Вашего у | сейчас      | 50 000 - 100 | 000                              | 3            | P        | 4     | 5     | 6    | 7       | 8     | 9    | 10            |          |                    |
|                                         |             | 250 000 - 20 | 0000                             | 2.52         | ₽<br>    | 11    | 12    | 13   | 14      | 15    | 16   | 17            |          | 🌖 Выб              |
|                                         |             | 350 000 - 50 | 0000                             | 1.92         | ₽        | 18    | 19    | 20   | 21      | 22    | 23   | 24            |          | Мак<br>разв        |
|                                         |             | 550 000 +    |                                  | 1.8          | P        | 25    | 26    | 27   | 28      | 29    | 30   | 1             |          | Обя                |
|                                         |             |              |                                  |              |          |       |       |      |         |       |      |               |          | — Ц<br>— Уі<br>пок |
|                                         |             |              |                                  |              |          | Сум   | има:  | :0₽  | 0       |       |      |               |          | — M<br>— K         |

ы для взрослых

становить количество получателей

Школа

### а возможна позже

ть место и даты, а баннер и ссылку в карточке кампании, но не позднее арта кампании. Если баннеры не будут занный срок, рекламная кампания ана, брони отменены.

ту отправки Push-уведомления.

- о возможное количество дней в месяц для одного бренда — 1
- е условия участия:
- ссортимент
- е ценовое предложение для
- ный бюджет 150 000 р
- о получателей от 50 000

## Подтвердите настройки. Это нужно сделать в течение часа после того, как начали создавать кампанию, иначе бронь отменится.

Если возникает ошибка значит, место уже занято. Пожалуйста, выберите другую дату.

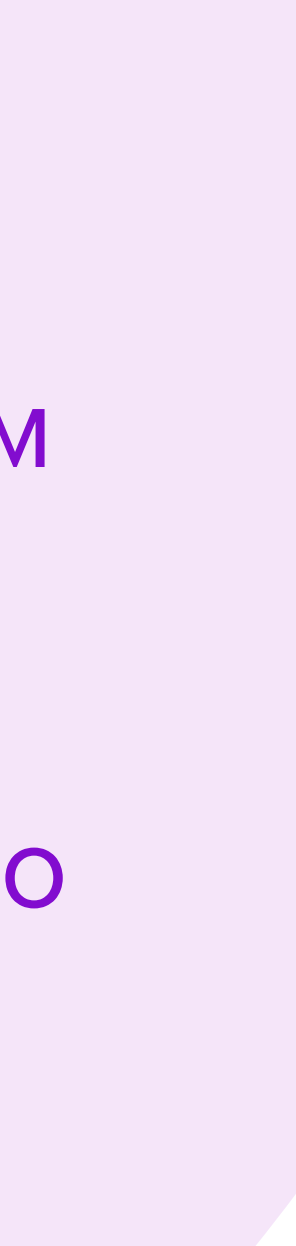

## 3. Настройте Push-уведомления

| Шаг 3. Введите текст и добавьте ссылку, ведущую на товарь | 51           |
|-----------------------------------------------------------|--------------|
| 📃 Добавить позже 🔹 Новый баннер 🔵 Баннер из библ          | иотеки       |
| Заголовок ?                                               |              |
| Например, Только хиты                                     |              |
| Текст уведомления ?                                       |              |
| Например, Успей купить по низким ценам                    |              |
| Баннер                                                    |              |
|                                                           | Предпросмотр |
|                                                           |              |
| 500x350px                                                 |              |
| +                                                         |              |
| Нажмите или перетяните изображение сюда                   |              |
|                                                           |              |
|                                                           |              |
| 500х350рх до 0.3 кб в формате .JPG и .PNG                 |              |
| О Ссылка на товары О Подборка                             |              |
| URL - ссылка ?                                            |              |
| https://                                                  |              |

Введите заголовок и текст уведомления. В заголовке может быть до 25 символов, а в тексте — до 60. Можно использовать эмодзи.

Добавьте баннер. Он отображается, когда пользователь разворачивает уведомление на телефоне.

- Формат јрд
- Bec до 300 КБ

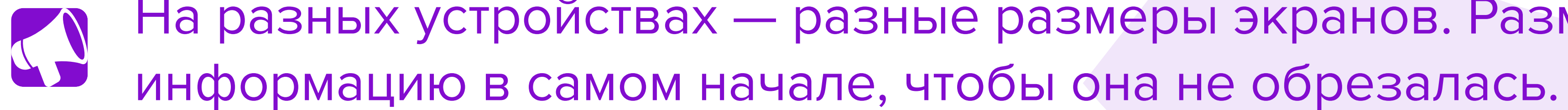

Размер баннера — 500х350

На разных устройствах — разные размеры экранов. Разместите важную

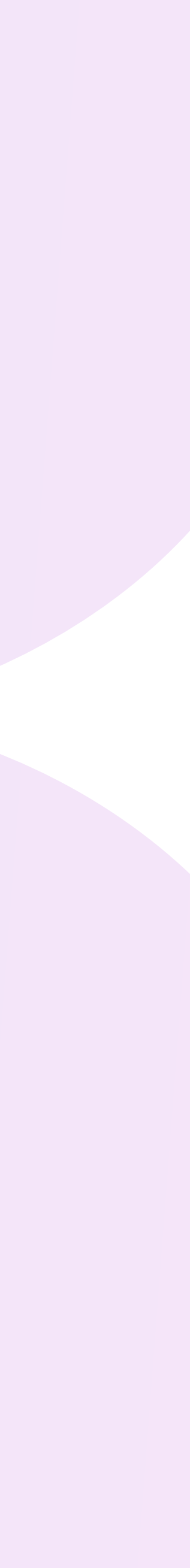

## 3. Настройте Push-уведомления

| Шаг 3. Введите текст и добавьте ссылку, ведущую на това | ры           |
|---------------------------------------------------------|--------------|
| Добавить позже 🧿 Новый баннер 🔵 Баннер из би            | блиотеки     |
| Заголовок ?                                             |              |
| Например, Только хиты                                   |              |
| Текст уведомления ?                                     |              |
| Например, Успей купить по низким ценам                  |              |
| Баннер                                                  |              |
|                                                         | Предпросмотр |
|                                                         |              |
| 500x350px                                               |              |
| +                                                       |              |
| Нажмите или перетяните изображение сюда                 |              |
|                                                         |              |
| 500х350рх до 0.3 кб в формате .JPG и .PNG               | )            |
| О Ссылка на товары О Подборка                           |              |
| URL - ссылка ?                                          |              |
| https://                                                |              |
|                                                         |              |

**Добавьте ссылку на бренд или подборку.** Подборку можно создать в кабинете ВБ.Медиа, раздел **Подборки**. Добавьте широкий ассортимент в рамках вашей категории товара — так кампания будет эффективнее. В одной подборке должно быть не меньше 15 товаров.

**Добавить позже**. Выберите этот пункт, если хотите настроить уведомление позже. Это нужно сделать в будние дни до 18:00 по МСК на странице кампании не позднее, чем за 3 дня до забронированной даты. Иначе бронь отменится и размещение необходимо будет перенести на другую дату.

Не указывайте ссылку на магазин — https://www.wildberries.ru/seller/. Она может не сработать. Вместо этого добавьте ссылку на бренд или подборку товаров.

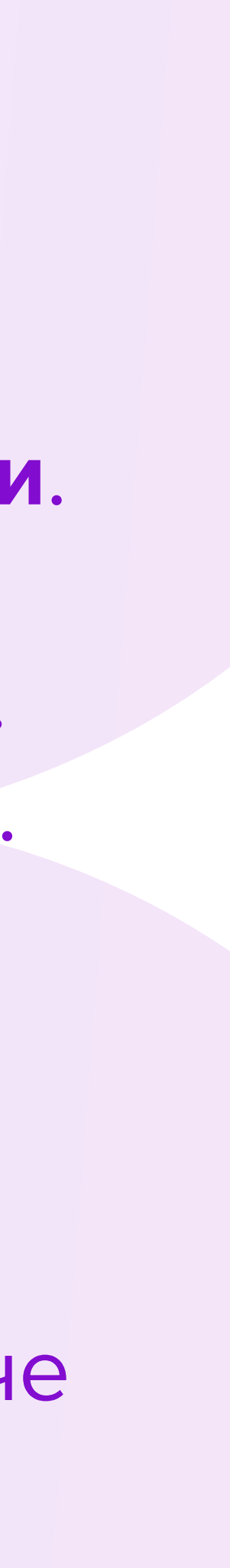

ет

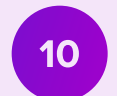

## Ссылка на товары или подборка

Push-уведомление может вести на страницу вашего бренда или на подборку товаров.

Подборка — это список товаров, которые вы выбрали для продвижения.

Если нет подходящей подборки, то нажмите на «Создать новую подборку», или используйте ссылку на бренд.

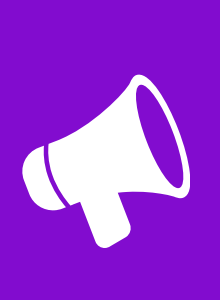

Список всех подборок можно посмотреть в меню **Мои кампании**, раздел **Подборки**.

| 🗿 Ссылка на товары 🔵 Подборка |                        |
|-------------------------------|------------------------|
| URL - ссылка ?                |                        |
| https://                      |                        |
|                               |                        |
| Ссылка на товары О Подборка   |                        |
| Выберите подборку из списка   | Создать новую подборку |
| Сортировка товаров на сайте   |                        |
| Без сортировки 🗸              |                        |
| URL - ссылка ?                |                        |
| https://                      |                        |
|                               |                        |
| 🔿 Ссылка на товары 🚺 Подборка |                        |
| Выберите подборку из списка   | ^                      |
| Распродажа Ромашек            | До 28.06.2023/00:00    |

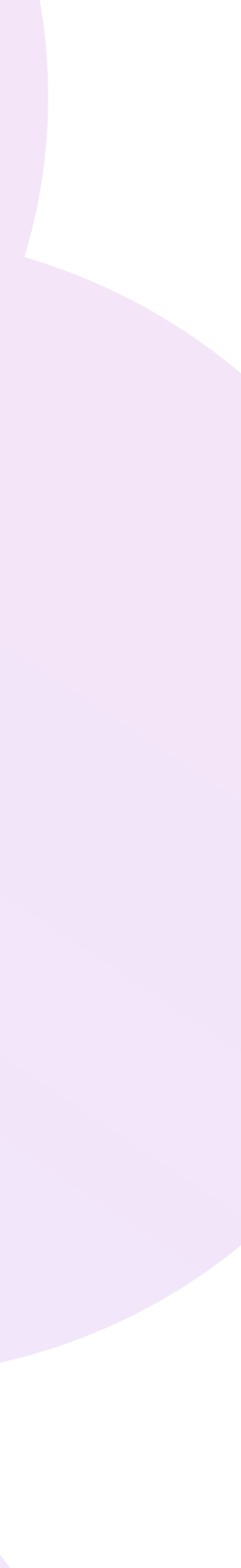

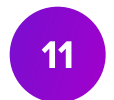

## Завершение бронирования и оплата

Нажмите Отправить на модерацию внизу экрана, как только забронируете даты и настроите уведомления.

Откроется окно «Подтверждение кампании», в котором будет информация о бронировании. Выберите способ оплаты — Счёт или Баланс, и нажмите Подтвердить.

отправится на модерацию. После проверки и одобрения, автоматически Приложение с актуальной датой.

Накануне забронированной даты, менеджер пришлёт вам пример, как будет выглядеть Push-уведомление на экране телефона.

- Подтверждение кампании Вы забронировали одно место на сумму 150 000 ₽ в разделах: • Push-уведомление / на 1 день с 18.05.2024 по 18.05.2024; После подтверждения, кампания будет автоматически отправлена на модерацию. Вы уверены, что хотите отправить кампанию на модерацию Денежные средства будут зарезервированы с Вашего счёта. Откуда списать средства? Баланс (Доступно 14 585 557 ₽) Счёт (Доступно 0 ₽) Отменить
- Как только подтвердите кампанию, система зарезервирует деньги и кампания подтверждается приложение к Оферте. В карточке кампании появится документ —

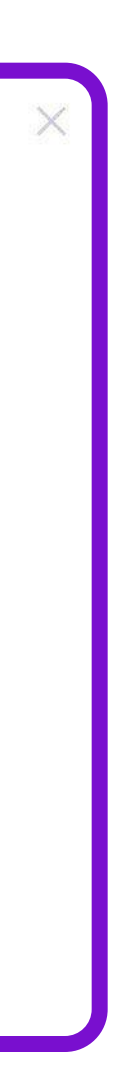

## Таргетинг и запуск кампании

Не позднее, чем за 3 дня до старта кампании, пришлите пожелания по таргетингу на почту:

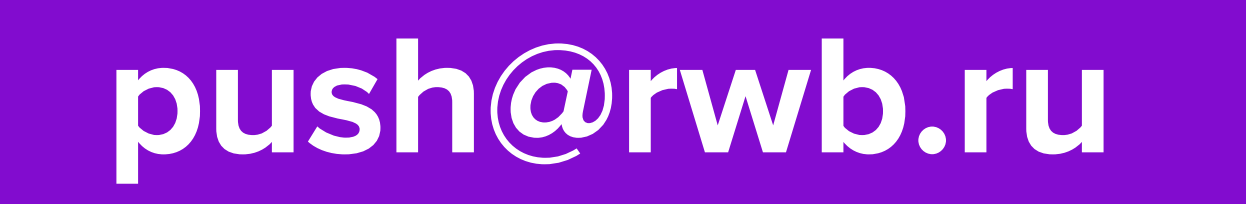

Это можно сделать в будние дни до 18:00 по МСК.

Таргетинг можно настроить на покупателей, которые:

- бренда или похожие товары других брендов;
- делали заказы в определённый регион или область;
- взаимодействовали с товарами в конкретный период.

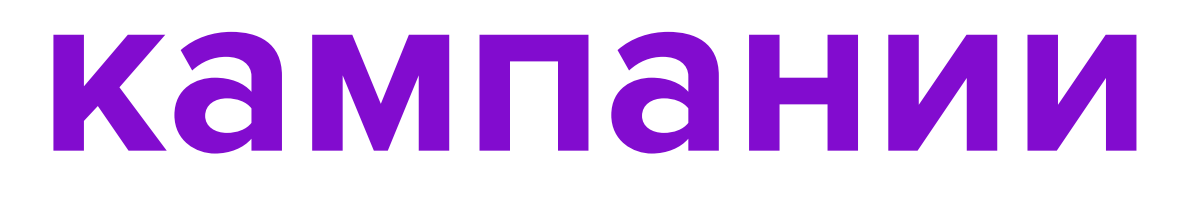

просматривали, добавляли в корзину или избранное, заказывали товары вашего

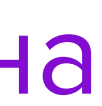

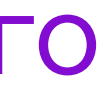

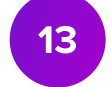

## Правила и рекомендации

- Дата отправки Push-уведомления не может быть ранее 3 дней с даты создания кампании.
- Для одного бренда можно забронировать не больше 2 Push-уведомлений в месяц. Минимальный интервал между Push-уведомлениями составляет 14 дней. • Чтобы забронировать Push-уведомления для разных брендов, создайте для
- каждого отдельную кампанию.
- Чтобы рассылка была эффективна, представьте широкий ассортимент в рамках вашей категории товара. По ссылке должно быть представлено не менее 15 товаров.
- Добавляйте в уведомление информацию о вашем промо-предложении или уникальном предложении.
- В акциях не обязательно указывать точную величину скидки. Например, можно • написать «Купить со скидкой» или «Суперскидки».
- Через Push-уведомления можно продвигать новые товары.

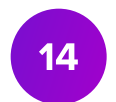

## Поддержка

В кабинете ВБ.Медиа есть раздел Помощь. В нем вы можете прочесть:

- как создавать кампаний «По дням» и «По показам»;
- как управлять Автоматической ставкой;
- об общих требованиях к рекламе.

Также в этом разделе есть Медиакит, в котором рассказываем про все инструменты продвижения и их стоимость.

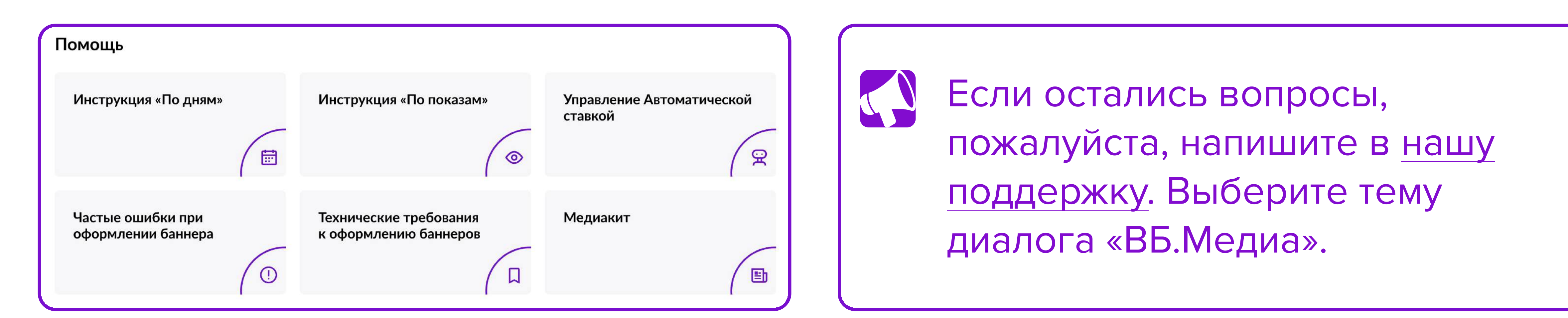

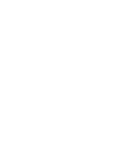

15

# В кабинет

# Запустить продвижение